Steps for installing mobile ordering app:

- 1. Download App
- 2. Open App and scroll until you find College of Staten Island
- 3. Login using your CSI email address and password (full address using @CIX.CSI.CUNY.EDU
- 4. Select Main Cafe

## 1. Download the App

## Play Store

https://play.google.com/store/apps/details?id=com.blackboard.mobileorder&hl=en\_US&gl=US

QR Download link (Android)

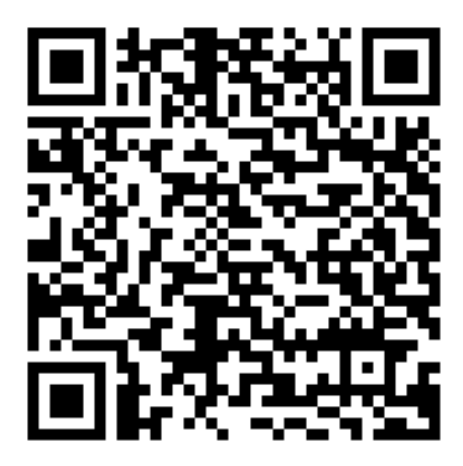

## App Store

https://apps.apple.com/us/app/transact-mobile-ordering/id1494719529

QR Download link (IOS)

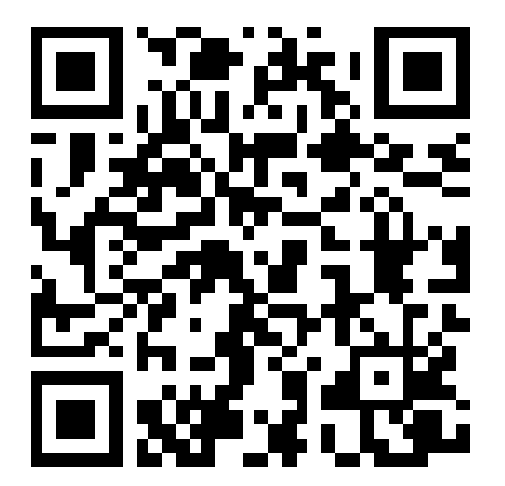

- 2. Open App and scroll until you find College of Staten Island, then click "Continue"
  - a. iPhone users will be asked to select an app icon
- 3. Click "Log In With Campus ID", login using your CSI email address and password (full address using FirstName.LastName@CIX.CSI.CUNY.EDU)
  - a. iPhone users will be asked for app permissions (to allow the app to use your location services), please choose the option you are most comfortable with
- 4. Click "Main Café"